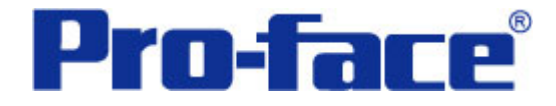

# 32"位"字符和数据记录 说明书

普洛菲斯国际贸易(上海)有限公司 技术热线: 021-6361-5008

> **1.0**版 普洛菲斯国际贸易(上海)有限公司版权所有

## 目录

| 页码 |
|----|
| 3  |
| 4  |
| 13 |
| 20 |
| 20 |
| 22 |
|    |
|    |
| 23 |
| 25 |
|    |

注意: 在您的系统中使用本例时, 在操作前请检查。

#### 1. 概述

下列方法要说明的功能是使用 D 脚本将字符串和 32 "位"数据,通过 GP 以 CSV 文件格式存储到 CF 卡里。使用普通的数据记录功能是无法完成这类操作的。首先设置文件名和项目名,然后启动数据记录。如果数据记录达到 50 次,那些数据将以 CSV 文件格式自动存储到 CF 卡里。您也可以将 CF 卡内的 CSV 文件数据显示在画面上,以便于您对数据进行检查操作。

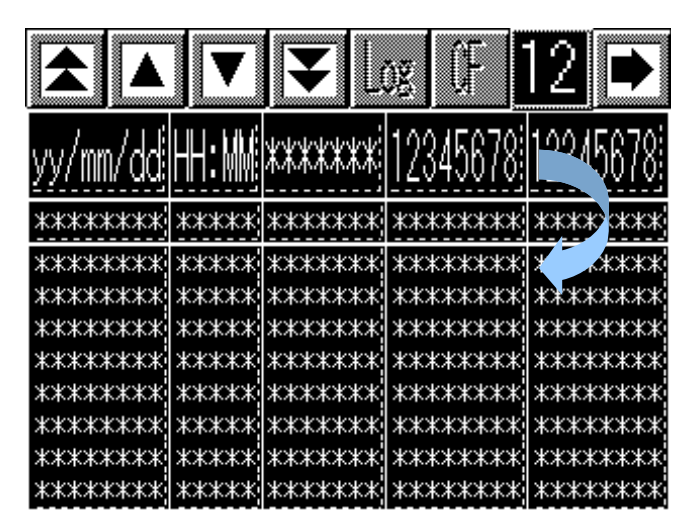

数据首先记录在 LS 区内

存储在 CF 卡里

|          |       | · · · · · · · · · · · · · · · · · · · |          |          |
|----------|-------|---------------------------------------|----------|----------|
| Date     | Time  | Туре                                  | Units    | Shipment |
| 2004/6/9 | 19:37 | PRO/PB3                               | 38787558 | 534      |
| 2004/6/9 | 19:36 | PRO/PB3                               | 54454446 | 23235322 |
| 2004/6/9 | 19:36 | GLC2500                               | 66553554 | 54211222 |
| 2004/6/9 | 19:36 | GLC2500                               | 55557225 | 4776554  |
| 2004/6/9 | 19:35 | GLC2500                               | 12545886 | 4448887  |
| 2004/6/9 | 19:35 | FGW                                   | 96556    | 65465    |
| 2004/6/9 | 19:34 | GP-WEB                                | 23362    | 2355     |
| 2004/6/9 | 19:34 | GP-WEB                                | 411556   | 225212   |

一个存储的 CSV 文件

注意: 这个示例只能工作在 GP (GLC) 2000 系列产品上。 在实际使用中,这个写数据 CSV 文件的操作可能需要少许的时间来完成。(→6. 注意事 项)

## 2. 画面建立

输入一个数据记录的项目名和一个存储器字符串文件的文件名。

|          | 字符和32位                                                                                                    | 立数据: | 取样50次    | 后保存到(          | ☞╡             | $\models\bigcirc$ |
|----------|----------------------------------------------------------------------------------------------------|------|----------|----------------|----------------|-------------------|
|          | 文件                                                                                                    | 名称   | ******** | *****          | *****          | A                 |
|          |                                                                                                    |      |          |                |                |                   |
| $\frown$ | 数据记录                                                                                                    | 名称   |          |                |                |                   |
|          | ) elektrika kalendek elektrika kalendek elektrika kalendek elektrika kalendek elektrika kalendek elektrika kal | **** |          | akakakakakakak | skokoskoskosko |                   |
|          |                                                                                                    |      |          |                |                |                   |

A. 数字显示设置

GP 上电正常运行后,输入一存储时使用的文件名(ZL00000.CSV)。 可以通过触摸 A 来进行 文件名的输入。同样也可以用 PLC 的地址完成文件名的设置,此类应用必须对部分 D 脚本进 行修改。(→更改 D 脚本中使用的地址)

|   | 字符和324 | 立数据:         | 取样50次 | 后保存到C | æ‡ ₽             |            |
|---|--------|--------------|-------|-------|------------------|------------|
|   | 文件     | 名称           | ****  | ***** | *****            |            |
| l |        |              |       |       | -                | $\bigcirc$ |
|   | 数据记录   | 名称           |       |       |                  |            |
|   |        | )<br>Actives |       |       | akakakakakakaka, |            |
|   |        |              |       |       |                  |            |

项目名和文件名是可以自由设置的,当使用 GP 或 Excel 等显示这些数据时,可以设置 成 "文件名.CSV"。

B. 键盘输入显示

用于数据记录的项目名称输入和显示字符串类型的数据。在 GP 上电运行时,可以通过触摸它 来改变编辑"日期""时间""字符串""数据 1""数据 2"并存储。在这里使用的地址可以改变成 PLC 的 地址。您需要对 D 脚本做部分修改。(→改变 D 脚本中使用的地址)

| ESC       1       2       3       4       5       ◀       ▶         -       6       7       8       9       0       .       SPO         A       B       C       D       E       F       G       DEI         H       I       J       K       L       M       N       CLH         O       P       Q       R       S       T       U         V       W       X       Y       Z       /       + | 21 | 字符利 | 0321 | 立数            | 据 | 取样50 | 次  | 后伯                      | 保存到 | CF 🕆 |     |
|----------------------------------------------------------------------------------------------------|----|-----|------|---------------|---|------|----|-------------------------|-----|------|-----|
| -       6       7       8       9       0       .       SPC         A       B       C       D       E       F       G       DEI         H       I       J       K       L       M       N       CLH         O       P       Q       R       S       T       U         V       W       X       Y       Z       /       +                                                                     | Γ  | ESC | 1    | 2             | 2 | 3    |    | 4                       | 5   |      |     |
| A         B         C         D         E         F         G         DEI           H         I         J         K         L         M         N         CLH           O         P         Q         R         S         T         U         ENT           V         W         X         Y         Z         //         +         ENT                                                      |    | -   | 6    |               | 7 | 8    |    | 9                       | 0   | •    | SPC |
| H         I         J         K         L         M         N         CLH           O         P         Q         R         S         T         U           V         W         X         Y         Z         /         +                                                                                                    |    | A   | В    |               | ; | D    |    | E                       | F   | G    | DEL |
| O P Q R S T U<br>V W X Y Z / +                                                                                                    |    | H   | I    |               | Γ | K    |    | L                       | M   | N    | CLR |
| V W X Y Z / + EN                                                                                                    |    | 0   | Р    |               | j | R    |    | S                       | Т   | U    | ENT |
|                                                                                                    | L  | V   | Ŵ    |               | ( | Y    |    | Z                       | /   | +    | ENI |
| kakakakakakaka kakakakakakakakakakakaka                                                                                                    | ;  |     |      | )<br>()<br>() | * |      | ck | )<br>Cipical<br>Cipical |     |      |     |

\*设置键盘数据显示部件(A和B的设置操作基本相同)

| 键盘输入显示设置 [K | D_002]          |  |
|-------------|-----------------|--|
| 一般设置 显示格式 弗 | ≶状/颜色│报警设置│扩展 │ |  |
| 描述          | 字地址             |  |
|             | 🐮 LS6500 💌 🧱    |  |
|             | 起始              |  |
|             | 触发位地址           |  |

| 键盘输入显示设置 [KD_002] |             |
|-------------------|-------------|
| 一般设置 显示格式 形状/颜色   | 报警设置  扩展    |
| ○ 绝对 ○ 相对         |             |
| □ 间接              | 基地址         |
| ⓒ 地址              | 400001 🗾 🧱  |
| ○ 设备类型∞地址         | 😨 Bin 🕐 BCD |
|                   | 显示字符号 20 📑  |

C. 功能开关(画面转换)使画面显示跳转到 B8992。

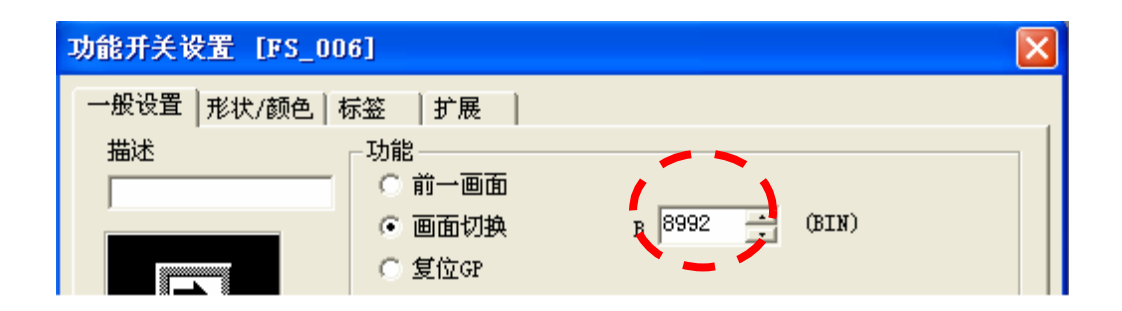

D. 在使用的 GP 型号为 GP2301 必须改变弹出的字符串输入键盘。(→编辑弹出键盘)

#### B8992 数据记录监控

输入数据记录的数据(字符串和 32 "位"的 Dec 数据)并按下"Log"按钮,于是数据被记录同时之前的数据下移一行。最新的数据总是显示在顶部。每当数据记录完成一次操作时,数据记录计数器就会增加 1。 当次数达到 50 次时,数据自动的以设置的文件名保存 (在\Log 文件夹下)在 CF 卡里。此外,每当 "GF"按钮被按下时,数据记录计数器的数值均会被保存。

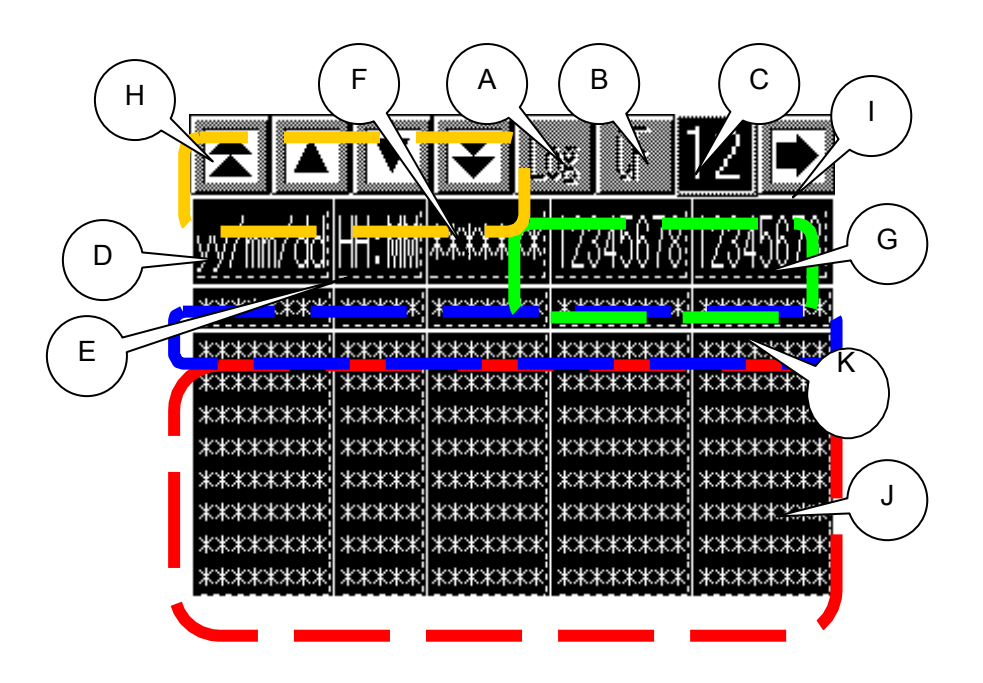

A. "位"开关

这个按钮开关用于数据记录。功能是"置位",使 D 脚本的触发地址变为 ON。也可以由 PLC 地 址来完成触发,这种情况下必须去改变一部分 D 脚本。\*重新编辑 D 脚本。(→更改 D 脚本中使 用的地址)

B. "位"开关

这个开关用于将数据保存到 CF 卡里。功能是置"位",使 D 脚本的触发地址变为 ON。也可以 由 PLC 地址来完成触发,这种情况下必须去改变一部分 D 脚本。\*重新编辑 D 脚本。(→更改 D 脚本中使用的地址)

C. 设置数值显示

\* 数据记录的次数计数。当次数达到 50 次时, 数据写入 CF 卡内, 记录次数计数器数值自动清除为 0。 (自动写操作)

\*按下那个 "CF" 按钮,当前显示的最新数据行的数据将保存到 CF 卡里。在保存前您也可以对 这些数据进行编辑。(自动写操作)

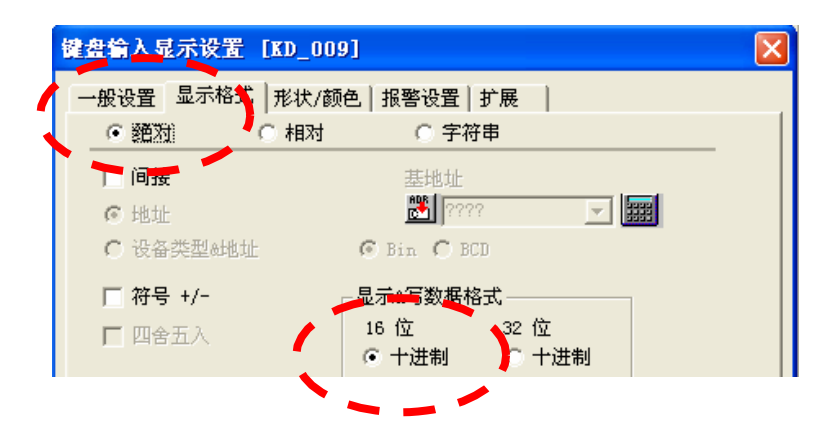

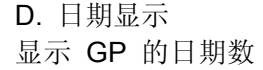

| 日期显示设置[DD | _001]                  | × |
|-----------|------------------------|---|
| 一般设置      | ~ = ~                  |   |
| 描述        |                        |   |
|           | 1 × 2 [f] ≢ yy/mm/dd ▼ |   |
|           | ▶ 7段显示                 |   |
| 浏览        | 文本颜色 🔳 🔳 🖿 🗖 🥅 🗖 闪烁 🗖  |   |
|           | 底色 📕 🖬 🖬 🗖 🔽 🖂 闪烁 🗌    |   |
|           |                        |   |
|           | 确定 取消 帮助               |   |

E. 时间显示

显示 GP 的时间数

F. 设置数值显示

用于数据记录的数据输入。也可以由 PLC 地址来完成触发,这种情况下必须去改变一部分 D 脚本。\*重新编辑 D 脚本。(→更改 D 脚本中使用的地址)

| 键盘输入显示设置 [KD_006] |                                           | X |
|-------------------|-------------------------------------------|---|
| 一般设置 显示格式 形状/颜色   | 报警设置上扩展                                   |   |
| _ ○ 绝对   ○ 相对     | <ul> <li>         ・           ・</li></ul> |   |
| 匚 间接              | 基地址                                       |   |
| € 地址              |                                           |   |
| € 设备类型∞地址         | 👁 Bin 🔿 BCD                               |   |
|                   |                                           |   |
|                   | 显示学符号                                     |   |
|                   |                                           |   |
|                   |                                           |   |

G. 设置数值显示

输入希望被记录的 32"位" Dec 数据。也可以由 PLC 地址来完成触发,这种情况下必须 去改变一部分 D 脚本。\*重新编辑 D 脚本。(→更改 D 脚本中使用的地址)

|   | 键盘输入显示设置 [KD_008]                                     | × |
|---|-------------------------------------------------------|---|
|   | → \$P\$没罢_显示格式   形状/颜色   报警设置   扩展                    |   |
|   | <ul> <li>● 麵預</li> <li>○ 相对</li> <li>○ 字符串</li> </ul> |   |
| V | <b>厂间接</b> 基地址                                        |   |
|   | 10 HEAE 🔀 ???? 🔽 📰                                    |   |
|   | C 设备类型⊗地址 ◎ Bin O BCD                                 |   |
|   | □ 符号 +/- 显示&写数据格式                                     |   |
|   | □ 四合五入 16 位 32 位                                      |   |
|   | ○ 十进制 ○ 十进制                                           |   |
|   |                                                       | ) |

H. "位"开关

这个开关可以对数据记录显示行进行上下移动操作。D 脚本触发"位"地址为 ON。功能为"瞬 动"。

I. 功能开关(画面转换) 这个开关将显示跳转到 B8993 号画面。

| 功能开关设置 [FS_00    | 1]               | X              |
|------------------|------------------|----------------|
| 一般设置   形状/颜色   相 | 家签  扩展           |                |
| 描述               | □功能<br>□○前一画面    |                |
|                  | ● 画面切換<br>○ 复位GP | B 8993 ÷ (BIN) |

J. 键盘输入显示设置

数据记录内容的显示。输入开始"位"是预先通过使用特殊区域定期关闭的"位"来完成的。 当卷按钮按下时,添加数据到字地址,显示更多地址内的数据。(-关于LS区)

| 键盘输入显示设置 [KD_024] | ×            |
|-------------------|--------------|
| 一般设置 显示格式 形状/颜色 报 | 警疫置 扩展       |
| 2823 〇相对          | ◎ 空符単        |
| ☑ 间接              | 基地址          |
| ⊙ 地址              | 🐮 LS7061 🗨 🇱 |
| ○ 设备类型⊗地址         | 🖲 Bin 🔿 BCD  |

\*键盘输入显示设置,间接基础地址的配置。

| LS7022 | LS7027 | LS7030 | LS7034 | LS7039 |
|--------|--------|--------|--------|--------|
| LS7044 | LS7049 | LS7052 | LS7056 | LS7061 |
| LS7066 | LS7071 | LS7074 | LS7078 | LS7083 |
| LS7088 | LS7093 | LS7096 | LS7100 | LS7105 |
| •      | •      | •      | •      | •      |
| •      | •      | •      | •      | •      |
| •      | •      | •      | •      | •      |

B8993: CSV 显示

保存在 CF 卡里的数据可以在 GP 的画面上显示出来。那个保存的数据存储在"/Log"文件 夹里。

如果通过文件管理器选择了一个需要显示的文件, 它将会在 CSV 文件显示器上显示出来。

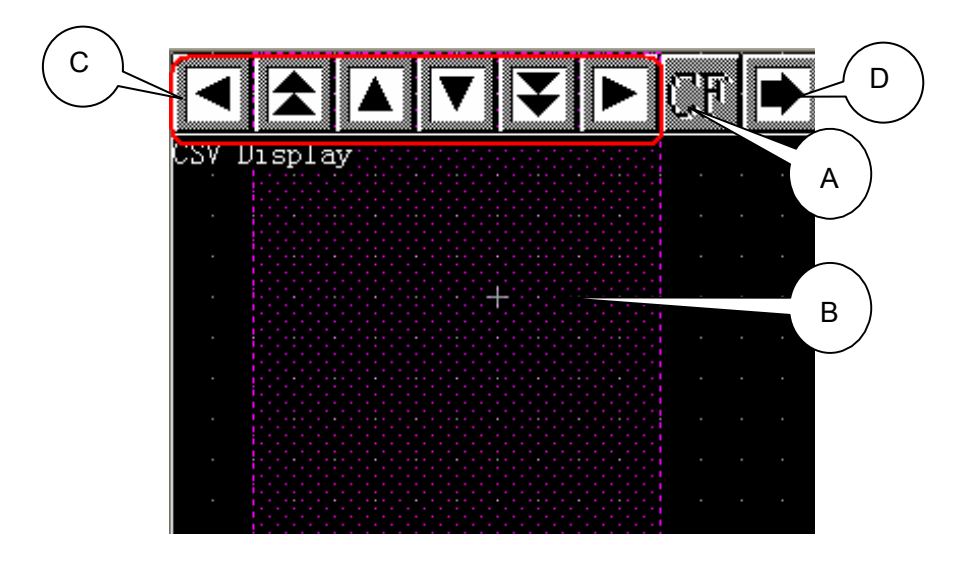

A. 文件管理器显示

这是一个用于显示 CF 卡里的文件夹和文件目录的部件。当 "CF"按钮按下后,将显示文件管理器 窗口。如果选择 "Log"按下"Display"然后选择 CSV 文件里的 ZL00000.CSV 文件(如下图),它的 数据将显示在 CSV 文件显示器里。如果选择 CSV 文件后,按下"Delete"按钮,所选择的文件将 被删除。

|   | -   |                      | X     | CF     | •  |
|---|-----|----------------------|-------|--------|----|
|   | 1   | <dir></dir>          | $\ge$ | 5      |    |
| 1 | DAY | ZL00000.CSV          |       | DATA2  |    |
| 2 | 04/ |                      | Ž     | 001112 | 22 |
| 3 | 04/ |                      | ntep. | 001112 | 22 |
| 4 | 04/ |                      | лог   | 001112 | 22 |
| 5 | 04/ |                      | DEL   | 001112 | 22 |
| 6 | 04/ |                      |       | 001112 | 22 |
| 7 | 04/ | DATE : 04/10/14 08:5 | 59    | 001112 | 22 |
| 8 | 04/ | SIZE : 528 bytes     | 0.0   | 001112 | 22 |
|   |     |                      |       |        |    |

\*在 CSV 显示器上打开的文件是不能进行删除操作的。

关于"Display"和"Delete"按钮,通过在文件管理器,显示配置窗口的一般标签里,选择"包含 删除按钮"和在开关设置标签里选择放置显示开关选项,来完成设置。此外,放置的这些部件 最初是以组合部件形式显示在画面上的,如希望调整各个部件的位置,可以通过取消组合来进 行各个部件的调整。

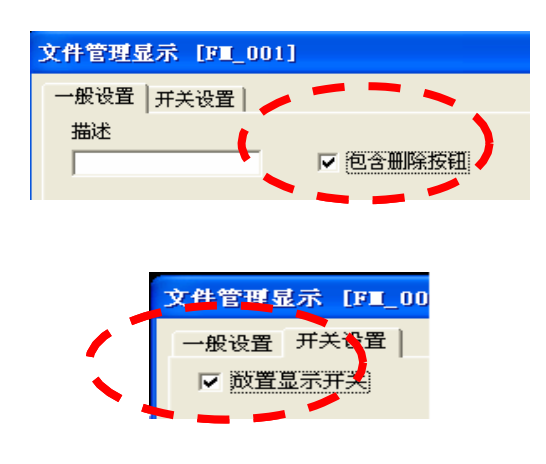

#### B. CSV 显示

这个部件用于显示 CF 卡里 CSV 文件的内容。在放置时它是将各个部件组合后以组合部件 方式放置的。如果取消组合,开关和显示区域的大小位置均可自由调整。如果按下"显示" 按钮,选择的文件在文件管理显示器里显示出来,隐藏的部分文件通过卷的移动键来显示。

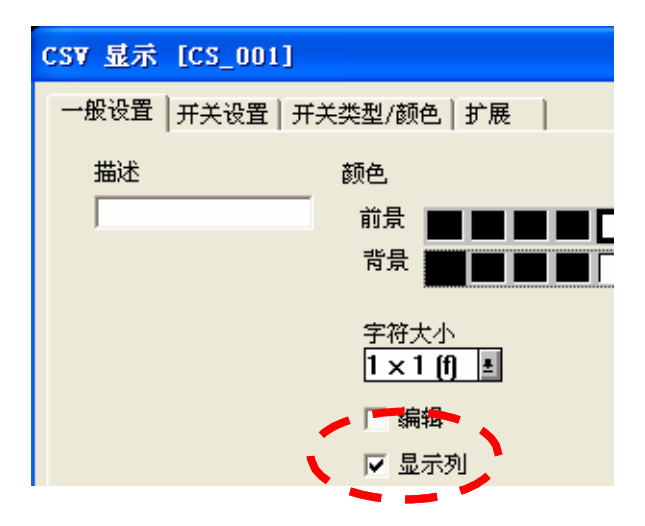

\*如果 "显示列"激活,将在哪个列和行上将显示列和行的数量。如果"编辑"同样被激活,存储的 CSV 文件将可以进行编辑。

C. 功能开关(显示键)

这个开关可以完成 CSV 文件卷的左右移动和上下移动,同时可以对移动的行列数量进行设置。

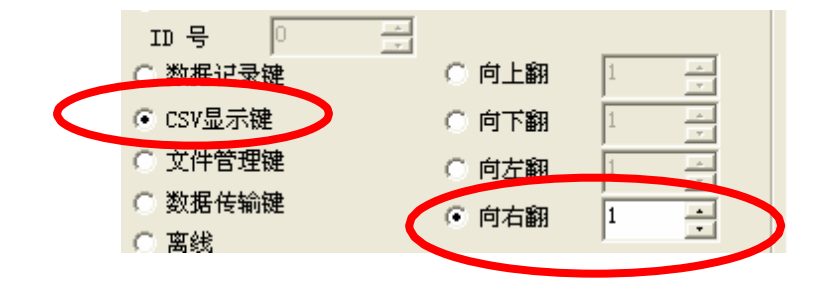

\*上面的图片是一个设置的例子,其完成卷右移一行的操作。

D. 功能开关(画面转换) 这个开关将显示跳转到 B8991 号画面

| 功能开关设置 [FS_00 | 6]                             |
|---------------|--------------------------------|
| 一般设置 形状/颜色 相  | 际签 │扩展 │                       |
| 描述            | □功能□                           |
|               | ● 画面切換     B 8991      ③ (BIN) |
|               | ○ 复位GP                         |
|               |                                |

例子使用的画面编号是 B8991 到 8993。在您的系统设计中请根据您的设计计划,改变 这些画面编号。(→改变画面编号的方法)

#### 3. 地址和 D 脚本说明

示例的运行是通过 GP-PRO/PB III D 脚本功能完成的。示例里使用的 D 脚本说明在下面。(参考:建立和编辑 D 脚本)此外,那些已经使用的 LS 区地址说明也在下面的表格中。(参考:关于 LS 区)

根据您的系统设计需要,去改变那些地址。(参考:更改 D 脚本中使用的地址)

| 使用的地址         | 详细说明                            |
|---------------|---------------------------------|
| "位"地址         |                                 |
| LS602900      | 默认设置触发                          |
| LS604000      | 数据收集启动触发                        |
| LS604001      | 写操作触发                           |
| LS605000      | 向上移动7行触发                        |
| LS605001      | 向上移动1行触发                        |
| LS605002      | 向下移动1行触发                        |
| LS605003      | 向下移动7行触发                        |
| LS203205      | K-tag 数据记录显示的专用触发位继电器,通常为OFF状态。 |
| "字"地址         |                                 |
| LS2           | 系统区"年"                          |
| LS3           | 系统区"月"                          |
| LS4           | 系统区"日"                          |
| LS5           | 系统区"小时/分钟"                      |
| LS6030        | 数据收集次数计数                        |
| LS6100        | 数据记录显示, K-tag的间接设置"字"地址。        |
| LS6400-LS6443 | 数据记录最新数据的创建地址                   |
| LS6200-LS6203 | 字符号数据(7个字节)                     |
| LS6300-LS6301 | 32"位"数据 (8 位十进制数)               |
| LS6302-LS6303 | 32"位"数据 (8 位十进制数)               |
| LS6600-LS6626 | 转换32 "位" Dec 数据1到 ASCII 码       |
| LS6700-LS6726 | 转换32 "位" Dec 数据2到 ASCII 码       |
| LS6500-LS6506 | CSV 文件名                         |
| LS7000-LS7017 | 项目名                             |
| LS7022-LS8143 | 数据收集功能存储的数据显示                   |
| 临时地址          |                                 |
| t0080-t0084   | 地址偏移值放置和循环次数设置地址                |

\*临时地址只能在 D 脚本内使用。

## D脚本程序说明

**B8991:D**脚本

| 触发:时间触发功能           | (1) 在 GP 上电运行后,每秒执行一次。 |
|---------------------|------------------------|
|                     |                        |
| if([b:LS002900]==0) | 如果默认设置"位"OFF           |
| {                   | 默认数据记录文件名和项目名设置        |
| [w:LS6500]=0x5A4C   | "ZL"                   |
| [w:LS6501]=0x3030   | "00"                   |
| [w:LS6502]=0x3030   | "OO"                   |
| [w:LS6503]=0x302E   | "0."                   |
| [W:LS6504]=0x4353   | "CS"                   |
| [W.LS0505]=0x5000   | V INUII<br>Null        |
| [w:LS7000]=0x0000   | "Space"                |
| [w:LS7001]=0x4441   | "DA"                   |
| [w:LS7002]=0x5900   | "Y"                    |
| [w:LS7004]=0x2C     | <i>u</i>               |
| [w:LS7005]=0x5449   |                        |
| [W:LS/006]=0x4D45   | "ME"<br>""             |
| [w:1.57007] = 0.20  | ,<br>"ТЕ"              |
| [w:LS7009]=0x5854   | "XT"                   |
| [w:LS7010]=0x20     | "Space"                |
| [w:LS7011]=0x2C     | ແ ກ່<br>າ              |
| [w:LS7012]=0x4441   | "DA"                   |
| [w:LS7013]=0x5441   | "TA"                   |
| [W:LS7014]=0x3120   | "1Space"               |
| [w:LS7015]=0.20     | " "                    |
| [w:LS7017]=0x4441   | ,<br>"DA"              |
| [w:LS7018]=0x5441   | "TA"                   |
| [w:LS7019]=0x3220   | "2"                    |
| [w:LS7020]=0x2C     | <i>u</i>               |
| [w:LS7021]=0xD0A    |                        |
| [b:LS602900]=1      | 默认设置"位"ON              |
| }                   |                        |
| endif               |                        |
|                     |                        |
|                     |                        |
|                     |                        |
|                     |                        |

B8992: D 脚本

| 触发:置位(b:LS605000)                                           | 每按一次向上移动7行的按钮                          |  |
|-------------------------------------------------------------|----------------------------------------|--|
| 内容:<br>[w:LS6100]=[w:LS6100]-154<br>if ([w:LS6100]<=0)<br>{ | //K-tag 间接字设置地址减去 154<br>//当结果小于等于 0 时 |  |
| [w:LS6100]=0                                                | //设置为 0                                |  |
| }<br>endif                                                  |                                        |  |

| 触发:置位(b:LS605001)每                                         | 按一次向上移动 1 行的按钮                        |
|------------------------------------------------------------|---------------------------------------|
| 内容:<br>[w:LS6100]=[w:LS6100]-22<br>if ([w:LS6100]<=0)<br>{ | //K-tag 间接字设置地址减去 22<br>//当结果小于等于 0 时 |
| [w:LS6100]=0<br>}<br>Endif                                 | //设置为 0                               |

| 触发:置位(b:LS605002)每按                                           | 一次向下移动 1 行的按钮                            |  |
|---------------------------------------------------------------|------------------------------------------|--|
| 内容:<br>[w:LS6100]=[w:LS6100]+22<br>if ([w:LS6100]<=3946)<br>{ | //K-tag 间接字设置地址加上 22<br>//当结果大于等于 3946 时 |  |
| [w:LS6100]=3946<br>}                                          | //设置为 3946                               |  |
| enui                                                          |                                          |  |

| 触发:置位(b:LS605003)每按一      | 次向下移动7行的按钮            |
|---------------------------|-----------------------|
| 内容:                       |                       |
| [w:LS6100]=[w:LS6100]+154 | //K-tag 间接字设置地址加上 154 |
| if ([w:LS6100]>=3946)     | //当结果大于等于 3946 时      |
| {                         |                       |
| [w:LS6100]=3946           | //设置为 3946            |
| }                         |                       |
| Endif                     |                       |
|                           |                       |

| 全                              |                       |  |
|--------------------------------|-----------------------|--|
| 触发:时间触发功能(1)数据                 | 记录开始按钮                |  |
| <br>  内容:                      |                       |  |
| if([b:LS604000]==1)            | //当数据记录触发"位"为 ON 时    |  |
| {<br>  [w:LS6030]=[w:LS6030]+1 | //日志计数器加 1            |  |
| Call Data_32bit                | //32 "位" Dec-ASCII 转换 |  |
| Call DATA                      | //创建新的日志数据            |  |
| Call Log                       | //数据移动同时数据记录          |  |
| if ([w:LS6030]==50)            | //当日志计数器等于 50 时       |  |
| {                              |                       |  |
| Call CF_Write                  | //写入 CF 卡             |  |
| [w:LS6030]=0                   | //日志计数器清除为 0          |  |
| }                              |                       |  |
| endif                          |                       |  |
| [b:LS604000]=0                 | //数据记录触发"位"复位为 0      |  |
| }                              |                       |  |
| enan                           |                       |  |
|                                |                       |  |

| 功能: temp_clr                                                              | 临时地址清除 |
|---------------------------------------------------------------------------|--------|
| 内容:<br>[t:0080]=0<br>[t:0081]=0<br>[t:0082]=0<br>[t:0083]=0<br>[t:0084]=0 |        |

D脚本功能

```
功能: CF_Write CF 卡写入
内容:
Call temp_clr
                                            //临时地址清除
                                            //当日志计数器小于等于 25 时
if ([w:LS6030]<=25)
{
[t:0080]=([w:LS6030]*44)+44
                                            //前面的写入字节计算
_CF_write("\log", [w:LS6500], [w:LS7000], 0, [t:0080], 0)
                                            //前面的数据写入 CF 卡
}
endif
                                            //当日志计数器大于 25 时
if([w:LS6030]>25)
{
[t:0080]=(([w:LS6030]-25)*44)+44
                             //后面的写入字节计算
_CF_write("\log", [w:LS6500], [w:LS7000], 0, 1100, 0)
                                            //前面的数据写入 CF 卡
_CF_write("\log", [w:LS6500], [w:LS7550], 0, [t:0080], 1)
                                            //后面的数据写入 CF 卡
}
endif
```

```
功能: Log
                   数据移动和数据数据记录
内容:
memcpy([w:LS7644],[w:LS7622],500)
                                   //向下移动后面的数据
                                   //向下移动前面的数据
memcpy([w:LS7044],[w:LS7022],600)
                                   //最后记录的数据在顶部
                                   //临时地址清除
Call temp_clr
                                   //日志数据第1行的字编号
[t:0080]=22
loop([t:0080])
{
                                    //2 个字组合复制到日志地址
      [w:LS7022]#[t:0082]=([w:LS6400]#[t:0081]<<8)+[w:LS6401]#[t:0081]
      [t:0081]=[t:0081]+2
                                   //变量设置
                                   //变量设置
      [t:0082]=[t:0082]+1
}
endloop
```

## D脚本功能

| _ 功能:_ 32-bit Dec32-bit Dec-ASCII 数据转 | 换                 |
|---------------------------------------|-------------------|
| 内容·                                   |                   |
| [w:LS6600]=([w:LS6300]/10000000)+0x30 | //第 8 位数 ASCII 转换 |
| [w:LS6602]=([w:LS6300]%10000000)      | //第8位数余数计算        |
| [w:LS6604]=([w:LS6602]/1000000)+0x30  | //第7位数 ASCII 转换   |
| [w:LS6606]=([w:LS6602]%1000000)       | //第7位数余数计算        |
| [w:LS6608]=([w:LS6606]/100000)+0x30   | //第 6 位数 ASCII 转换 |
| [w:LS6610]=([w:LS6606]%100000)        | //第6位数余数计算        |
| [w:LS6612]=([w:LS6610]/10000)+0x30    | //第 5 位数 ASCII 转换 |
| [w:LS6614]=([w:LS6610]%10000)         | //第5位数余数计算        |
| [w:LS6616]=([w:LS6614]/1000)+0x30     | //第 4 位数 ASCII 转换 |
| [w:LS6618]=([w:LS6614]%1000)          | //第4位数余数计算        |
| [w:LS6620]=([w:LS6618]/100)+0x30      | //第3位数 ASCII 转换   |
| [w:LS6622]=([w:LS6618]%100)           | //第3位数余数计算        |
| [w:LS6624]=([w:LS6622]/10)+0x30       | //第 2 位数 ASCII 转换 |
| [w:LS6626]=([w:LS6622]%10)+0x30       | //第1位数 ASCII 转换   |
| [w:LS6700]=([w:LS6302]/10000000)+0x30 | //第8位数 ASCII 转换   |
| [w:LS6702]=([w:LS6302]%10000000)      | //第8位数余数计算        |
| [w:LS6704]=([w:LS6702]/1000000)+0x30  | //第7位数 ASCII 转换   |
| [w:LS6706]=([w:LS6702]%1000000)       | //第7位数余数计算        |
| [w:LS6708]=([w:LS6706]/100000)+0x30   | //第6位数ASCII转换     |
| [w:LS6710]=([w:LS6706]%100000)        | //第6位数余数计算        |
| [w:LS6712]=([w:LS6710]/10000)+0x30    | //第5位数 ASCII 转换   |
| [w:LS6714]=([w:LS6710]%10000)         | //第5位数余数计算        |
| [w:LS6716]=([w:LS6714]/1000)+0x30     | //第 4 位数 ASCII 转换 |
| [w:LS6718]=([w:LS6714]%1000)          | //第4位数余数计算        |
| [w:LS6720]=([w:LS6718]/100)+0x30      | //第3位数 ASCII 转换   |
| [w:LS6722]=([w:LS6718]%100)           | //第3位数余数计算        |
| [w:LS6724]=([w:LS6722]/10)+0x30       | //第 2 位数 ASCII 转换 |
| [w:LS6726]=([w:LS6722]%10)+0x30       | //第1位数ASCII转换     |
|                                       |                   |

## D脚本功能

### 4. GP、PLC 和画面编辑软件版本

下面的信息对示例中使用的 GP、PLC 和画面编辑软件的情况做了说明。如果您使用了和示例 不同的 GP, PLC 等设备,这时必须根据您的系统环境对画面位置和设置进行调整。 (6. 注意事项) 使用的 GP 和 PLC GP: GP2301L PLC: Modicon Modbus (SLAVE), Modicon 公司 (协议: Modicon Modbus (SLAVE)) 画面编辑软件版本: GP-PRO/PBIII C-Package03 (V7.23 中文版)

#### 5. 画面复制

如果您的工程文件已创建好,可以直接复制本例到您的工程中。请注意在复制时,地址和 画面号不能与工程中已有的地址和画面号重复。(→确认地址)

如果您使用的触摸屏型号与本例不同,需要对画面位置和设置进行适当的调整。

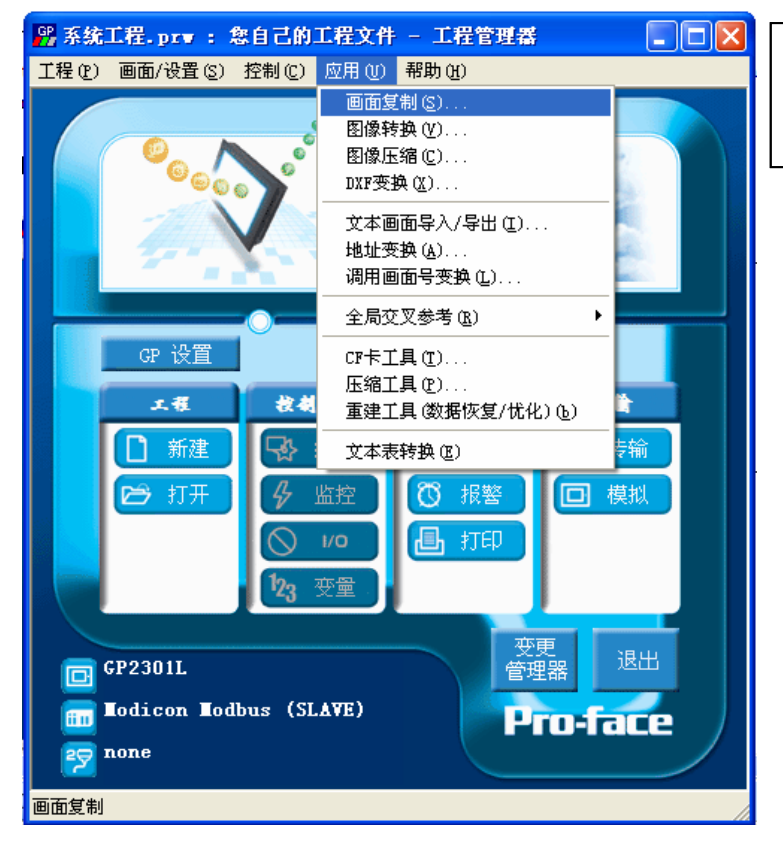

打开您的工程文件。在工程 管理器窗口的菜单栏里,单 击[应用],选择[画面复 制]。

| 选择 ② ×                                                                                                    | 选择示例程序,单击[打 |
|----------------------------------------------------------------------------------------------------|-------------|
| 查找范围 ①:   Modbus_32bit   ● ← 色                                                                                                    | 开]按钮。       |
| 文件名 @): String_32bit_Logging_mod 打开 @)<br>文件类型 ①: 视窗工程文件 (*.prw) ▼ 取消<br>说明: Ver1.0<br>GP型号: GP2301L<br>PLC型号: Modicon Modbus (SLAVE)<br>扩展SIO设置: |             |

| 画面复制                                                                                                    |                                                                                                    |
|----------------------------------------------------------------------------------------------------|----------------------------------------------------------------------------------------------------|
| _ 源画面                                                                                                    | 目标画面                                                                                                    |
| String_32bit_Logging选择                                                                                                    | 系统工程.prw                                                                                                    |
| ○ 全部<br>• 画面范围 从   8991   →                                                                                                    | ₩ 1000 ÷                                                                                                    |
| 到 8993 -                                                                                                    | 复制                                                                                                    |
| 画面类型<br>                                                                                                    | 关闭                                                                                                    |
| ▲本画面                                                                                                    | 帮助(H)                                                                                                    |
| ○ 仅包含系统信息                                                                                                    |                                                                                                    |
| 系統信息         □ GP系統设置信息         □ 窗口登录信息         ○ 覆盖       ○ 合并         □ 数据采样设置信息         ○ 覆盖       ○ 合并         ○ 覆盖       ○ 合并         ○ 覆盖       ○ 合并         ○ 覆盖       ○ 合并         ○ 覆盖       ○ 合并         ○ 覆盖       ○ 合并         □ 扩展SIO脚本信息       ○ 安全设置         □ 任务计划       □ | <ul> <li>□ 配方数据设置信息</li> <li>○ 覆盖</li> <li>○ 合并</li> <li>□ CSV数据传送功能</li> <li>□ 数据记录设置信息</li> <li>□ 音频设置信息</li> <li>○ 覆盖</li> <li>○ 合并</li> <li>☑ 文本列表信息</li> <li>☑ 手提式/ST设置信息</li> <li>☑ 全局功能键</li> <li>☑ 全局振动</li> </ul> |

画面范围设置为从 8991 到 8993, 画面类型选择基 本画面,将复制到您的工程 文件里的画面编号指定为 1000。此外,点选 D 脚本 信息中的覆盖和全局 D 脚 本信息中的覆盖项目。完 成设置后,单击[复制]按 钮,设置的项目文件将复 制到您的工程文件里。 6. 注意事项

在使用了不同规格的 GP 时(画面尺寸大小不同),必须进行画面位置的调整。本示例可以用 于 GP2000 系列和 GLC2000 系列。可使用 V6.1 或更高的软件版本。

本例中,您可以使用 16 位的二进制数据(0~65535)。

如果使用了其它格式或负数数据,您需要在 D 脚本中进行相应的设置。

示例:使用 16 位二进制负数数据

| ③ D-脚本编辑器 : 卷上移动按钮                                                         | ☑ 在本例中,您可以使用以下                            |
|----------------------------------------------------------------------------|-------------------------------------------|
| 文件 (2) 选项 (0)                                                              | 数据 "-32768~32767"。                        |
| 11 <u>00000</u><br>描述:  ○  歴  边缘位地址                                        |                                           |
| 巻上移动按钮 ○ ・                                                                 |                                           |
|                                                                            |                                           |
| 公式:                                                                        | 函数:                                       |
| [w:LS6100]=[w:LS6100]-154                                                  | CF_Write<br>DATA                          |
| if ([w:LS6100]<=0)                                                         | Data_32bit<br>Log<br>Lean_clr             |
| 「<br>w:LS6100]=0 //卷数值限制                                                   | comp_cax                                  |
| }<br>endif                                                                 | │                                         |
|                                                                            |                                           |
| 数据类型: Bin ▼ 数据长度: 16 位 ▼ 符号 +/- ▼                                          |                                           |
| 警告:参考前一步分配的地址 [w:LS6100]可能产生属于通讯潜伏时间无法预期<br>的结果:<br>看帮助决获得更多的细节<br>操作表达式正确 | 调用     新建       编辑     删除       复制     粘贴 |
|                                                                            | 帮助                                        |

〈附录〉 **建立和编辑 D 脚本** 建立新的 D 脚本

| -     | -5.13 |           |               |                       |                    |                                                |
|-------|-------|-----------|---------------|-----------------------|--------------------|------------------------------------------------|
| ▲ 百板  | - 系統  | 工程        |               |                       |                    |                                                |
| 画面(S) | 编辑区   | ) 查看(V)   | 选项(0) 绘画      | ①) <u>I</u> ags 部件(P) | 特殊①  库①            | 窗口(11) 帮助(11)                                  |
| 🗋 🗋   | 6 🖪 🔤 | o   🎎   🖁 | 🎖   ର୍ ପ୍   📲 | ) 🖓 📑 📲 🔍             | D-脚本(D)<br>会局 p-脚本 | -    ¦; l; l; l; l; l; l; l; l; l; l; l; l; l; |
|       | • ∿ [ | 10 G      | 🏝 📐 🕍 🖊       | ' 🗳 🛤 🕅               | 至10 1 一种本<br>数据采样  | 🕅 🚩 🎑 🛛 1) 20 X 20 🕒                           |
| 🔲 B?: | 未命名   | 1         |               |                       |                    |                                                |
|       |       |           |               |                       |                    |                                                |
|       |       |           |               |                       |                    |                                                |
|       |       |           |               |                       |                    |                                                |
|       |       |           |               |                       |                    |                                                |
|       |       |           |               |                       |                    |                                                |
|       |       |           |               |                       |                    |                                                |
|       |       |           |               |                       |                    |                                                |
|       |       |           |               |                       |                    |                                                |
|       |       |           |               |                       |                    |                                                |

在画面编辑屏幕的菜 单栏里,点击[特殊]下 拉菜单中的[D 脚本]

| D-脚本列表 |       | 在 D 脚本列表窗口单击                                               |
|--------|-------|------------------------------------------------------------|
| D-脚本   | 増加    | [增加]按钮。弹出 D 脚                                              |
|        | 曲除 编辑 | 本编辑部团百, 使用 <b>D</b><br>脚本工具箱输入地址和                          |
|        | 拷贝    | 执行昇法,元成编辑输入后单击[确定],新编辑                                     |
|        |       | <ul> <li>○                                      </li></ul> |
|        | 帮助    |                                                            |

| □- <b>則本工具栏</b><br>函数<br>数据设置<br>常量<br>临时地址<br>位地址<br>字地址        | Y                             |
|------------------------------------------------------------------|-------------------------------|
| 语句<br>if 0 if 0<br>loop treak<br>比较<br>与或非<br>く <= <><br>> >= == | 输入 操作 + - % ★ / = <>> & I A ~ |

| 😗 D-脚本编辑器 : 未知                                | 的           |         |     | ×                                       |
|-----------------------------------------------|-------------|---------|-----|-----------------------------------------|
| 文件(E) 选项(D)                                   |             |         |     |                                         |
| ID 00000                                      | 触发          |         |     |                                         |
| 描述:                                           |             | 时钟持续    |     |                                         |
|                                               | C ∧ C ∧ C X | 1-      | -   |                                         |
| 宏表达 <br>显示工具だ  ✔                              | C fət C təf |         |     |                                         |
| 公式:                                           |             |         | 函数: |                                         |
|                                               |             | ~       |     |                                         |
|                                               |             |         |     |                                         |
|                                               |             |         |     |                                         |
|                                               |             |         |     |                                         |
|                                               |             |         |     |                                         |
| 2                                             |             | ~       |     |                                         |
| <u>**</u> ##********************************* | 数据长度, 10.6  |         | 9   | -                                       |
|                                               |             |         |     |                                         |
| 输入一个表达式.点击帮助来                                 | 获得列子        | <u></u> | 调用  | 新建                                      |
|                                               |             |         | 编辑  | 删除                                      |
|                                               |             |         | 复制  | 粘贴                                      |
| 1                                             | 51          | ~       |     | - 11 - 12 - 12 - 12 - 12 - 12 - 12 - 12 |
| 确定                                            | 1           |         | 帮助  | h                                       |

## 编辑D脚本

| D-脚本列表                       |    | D 脚木已经注册到 D    |
|------------------------------|----|----------------|
| □-脚本                         |    |                |
| 00000 差上移动按钮                 | 増加 | 脚举列农内。忽可以      |
| 00001 行下移动按钮<br>00002 行下移动按钮 | 删除 | 增加新的 D 脚本项     |
|                              | 编辑 | 目,通过单击[增加]按    |
|                              | 拷贝 | 钮进行。如果需要编      |
|                              | 粘贴 | 辑列表中的 D 脚本,    |
|                              | 关闭 | 选择希望编辑的 D 脚    |
|                              |    | 本,单击[编辑]按钮或    |
|                              |    | │   在 D 脚本上双击左 |
|                              |    | 键。             |

| <ul> <li>□ - 脚本编辑器: 巻上移动技钮</li> <li>文件 (2) 选项 (0)</li> <li>□ 00000</li> <li>描述:</li> <li>一種比</li> <li>● ✓ ○ ◇ ○ ◇ ●</li> <li>■ Ш\$ [IS60]</li> <li>□ 5+t ○ t+f</li> </ul> | LE<br>5000 I III                                  | 所选择的 D 脚本编辑<br>窗口出现。完成编辑<br>后,单击[确定] 按钮<br>保存编辑的内容。 |
|----------------------------------------------------------------------------------------------------|---------------------------------------------------|-----------------------------------------------------|
| 公式:                                                                                                    | 函数:                                               |                                                     |
| [w:LS6100]=[w:LS6100]-154                                                                                                    | CF_Write<br>DATA<br>Data_32bit<br>Log<br>temp_clr |                                                     |
| 数据类型: Bin ▼ 数据长度: 16 位 ▼ 符号 +/-                                                                                                    | <b>v</b>                                          |                                                     |
| 警告:参考前一步分配的地址 [w:LS6100]可能产生属于通讯潜伏时间无法预<br>的结果<br>看帮助来获得更多的细节<br>操作表达式正确                                                                                                  | 明<br>                                             |                                                     |
| 确定取消                                                                                                    | 帮助                                                |                                                     |

| Ŋ∂D-脚本编辑器 : 卷上和            | 多动按钮                                  |             | X                 |  |
|----------------------------|---------------------------------------|-------------|-------------------|--|
| 文件(2) 选项(0)                |                                       |             |                   |  |
| ID 00000                   | 触发                                    |             |                   |  |
| 描述:                        |                                       | 边缘位地址       |                   |  |
| 卷上移动按钮                     | • • • • • • • • • • • • • • • • • • • | 🐮 LS605000  | -                 |  |
| 显示工具栏 🔽                    | ⊂f→t ⊂t→f                             |             |                   |  |
| 公式:                        |                                       |             | 函数:               |  |
| [w:LS6100]=[w:LS6100]-1    | 54 //向上積                              | 多动卷         | CF_Write<br>DATA  |  |
| if ([w:LS6100]<=0)         |                                       |             | Data_32bit<br>Log |  |
| {                          |                                       |             | temp_clr          |  |
| [ <u>w:LS6100</u> ]=0<br>ו | 老数(                                   | 意限制         |                   |  |
| endif                      |                                       |             |                   |  |
| <                          |                                       | >           |                   |  |
| 数据类型: Bin 🔽                | 数据长度: 16 位                            | ▼ 符号 +/- 🔽  |                   |  |
| 警告:参考前一步分配的地址 [<br>的结果     | [w:LS6100]可能产生属于通                     | 讯潜伏时间无法预期 📐 | 调用新建              |  |
| 着帮助来获得更多的细节<br>婚华美计学正确     |                                       |             | 编辑 删除             |  |
| DR FRAXALINE WE            |                                       |             | 复制 粘贴             |  |
|                            |                                       | ×           |                   |  |
| 确定 取消                      |                                       |             | 帮助                |  |

| 语法辅助      |    |          | × | 输入 400001,单击[确 |
|-----------|----|----------|---|----------------|
| 地址 400001 |    | <b>-</b> |   | 定] 按钮确认输入。     |
| 〇位 6      | 字( | 间临时      |   |                |
| 确定        | 取消 | 帮助       | ] |                |

| ① 5 期于使得感 类上                                                                   | 10 こんようとつ                            |                    |                      |                                                   |                    |          |
|--------------------------------------------------------------------------------|--------------------------------------|--------------------|----------------------|---------------------------------------------------|--------------------|----------|
| パリー関本調理者: 谷上                                                                   | 移动放钮                                 |                    |                      |                                                   |                    | 地址改变后的样子 |
| 文件 (2) 选项 (2)<br>ID 00000<br>描述:<br>卷上移动按钮<br>显示工具栏 厂                          | 触发<br>○ 歴<br>『 ✔ C ��<br>C f→t C t→f | ¢≭                 | 边缘位地址<br>灧 [LS605000 | <b>_</b>                                          |                    |          |
| 公式:                                                                            |                                      |                    |                      | 函数:                                               |                    |          |
| [w:LS6100]=[w:LS6100]<br>if ([w:LS6100]<=0)<br>{<br>[w:400001]=0<br>}<br>endif | -154                                 | //向上移动卷<br>//卷数值限制 | × ×                  | CF Write<br>DATA<br>Data_32bit<br>Log<br>temp_clr |                    |          |
| 数据类型: Bin 🔽                                                                    | 数据长度:                                | 16位 🔽 🧎            | 符号 +/- 🔽             |                                                   |                    |          |
| 警告:参考前一步分配的地址<br>的结果.<br>看帮助来获得更多的细节<br>操作表达式正确                                | [w:LS6100]可能产                        | 生属于通讯潜伏时           | 时间无法预期 🔥             | 调用     新       编辑     删       复制     粘            | <u>聿</u><br>余<br>贴 |          |
| 确定 取消                                                                          | 1                                    |                    |                      | 帮助                                                |                    |          |

## 关于 LS 区

LS 区是 GP 内部的一个区域,它的分配格式如下表。

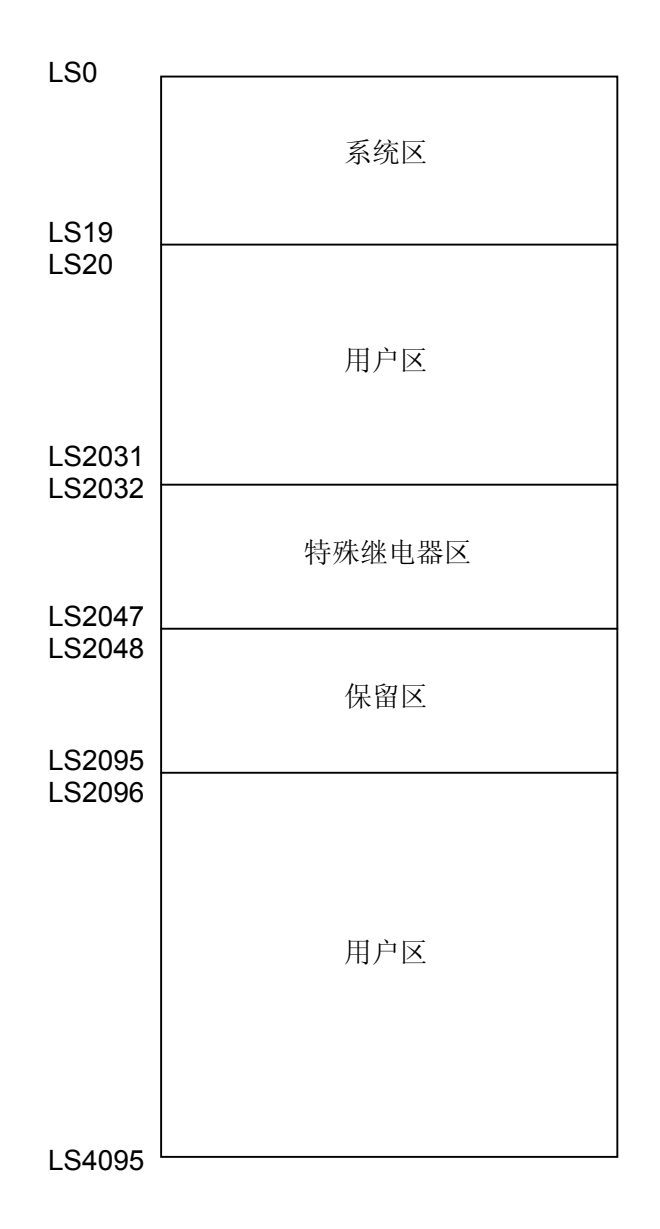

在 LS 区里,用户区是在 GP 内部的一个存储器区域, LS 区中的一部分只能用于 GP 内部的过程处理。(→查阅 1.1.2 连接的工具手册)

在 GP2000 和 GLC2000 系列中, LS 区最大可以到 LS8191。

#### 确认地址

如何确认当前工程中哪些地址已被画面、D 脚本等使用?下面将详细说明如何确认已使用过的地址。画面号也可通过同样的方法进行确定。

| 梁 系统工程.pr▼: 忽自己的工程文件 - 工程管理器     【□     工程 ① 画面/设置 ② 控制 ② 应用 ① 帮助 ④                  | ▲ 在工程行 |
|--------------------------------------------------------------------------------------|--------|
| 画面复制 (S)<br>図像转換 (V)<br>図像床緒 (C)<br>DXF 変換 ( <u>X</u> )                              | 选择[全)  |
| 文本画面导入/导出 ①<br>地址变换 (۵)<br>调用画面号变换 (2)                                               |        |
| 全局交叉参考 ⑧ → 列表 (L)  映射 (M)                                                            |        |
| <u>GP 设直</u><br>CF卡工具 (1)<br>压缩工具 (2)                                                |        |
| <u>エモ 教</u> 査建工具 (数据恢复/优化) (b) (1)                                                   |        |
| ☆ (立本表特換 @) 新建 (新)                                                                   |        |
| <ul> <li>▶ 打开</li> <li>夕 监控</li> <li>○ 报警</li> <li>□ 模拟</li> <li>○ 1/3 变量</li> </ul> |        |
| □ GP2301L 变更 退出                                                                      |        |
| Todicon Lodbus (SLAVE)                                                               |        |
| 全局交叉参考列表                                                                             |        |

在工程管理器的[应用]菜单中, 选择[全局交叉参考]-[列表]命令。

| 全局交叉参考   | 列表          |           |
|----------|-------------|-----------|
| 位地址 字地址  | £           |           |
| 地址       | 画面          | 地址        |
| LS203205 | B8992       |           |
| LS602900 | B8991       | 显示        |
| LS604000 | 全局脚本, B8992 | © ≓⊞ on   |
| LS604001 | 全局脚本, B8992 | 0 L/B (U) |
| LS605000 | B8992       | 〇 全部(A)   |
| LS605001 | B8992       |           |
| LS605002 | B8992       |           |
| LS605003 | B8992       | 打开画面      |
|          | >           | 转换地址      |
|          | 关闭 帮助       |           |

然后会弹出"全局交叉参考列 表"窗口,列表中将显示已使 用的地址和画面号。双击某个 地址或点击窗口右侧的[打开画 面],输入您要查找的地址,然 后使用该地址的画面将自动打 开。 键盘输入显示部件设定的弹出键盘通常其外观尺寸较大。如果一个字符键盘被放在小尺寸的触 摸屏内,它将超出其显示范围。为了在小尺寸触摸屏内正常显示字符键盘,就必须去对它的尺 寸进行修改。

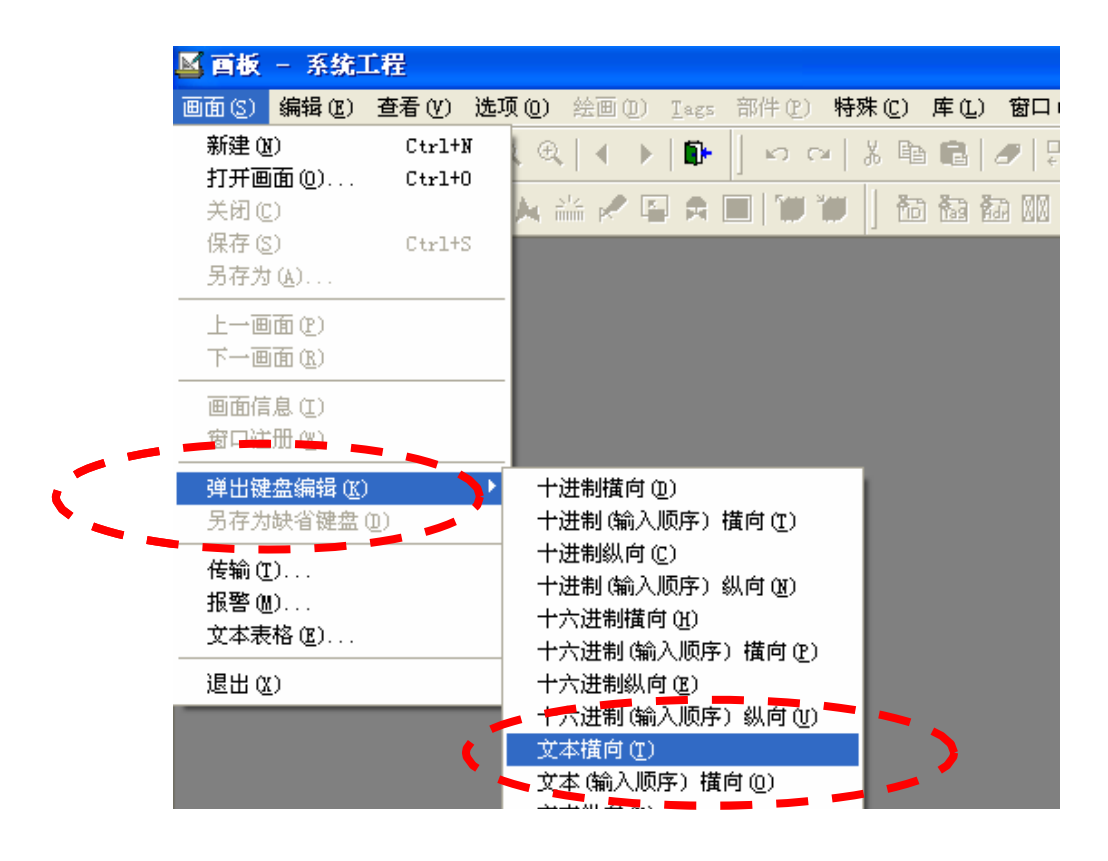

单击"文本横向"(T),于是弹出键盘库显示在窗口中.选择外观较小的字符串键盘,显示一个 (弹出键盘)设计窗口。同时在画面编辑窗口的左下角显示一个"清除区域"按钮和一个"重 置区域"按钮。

| 1 第日 | 罐盘 | 文本 | 横向) |   |   |   |     |
|------|----|----|-----|---|---|---|-----|
| ESC  | 1  | 2  | 3   | 4 | 5 |   |     |
| _    | 6  | 7  | 8   | 9 | 0 |   | SPC |
| A    | В  | С  | D   | E | F | G | DEL |
| Н    | Ι  | J  | K   | L | M | N | CLR |
| 0    | Р  | Q  | R   | S | Т | U | ENT |
| V    | Ŵ  | X  | Y   | Z | / | + | ENI |
|      |    |    |     |   |   |   |     |
|      |    |    |     |   |   |   |     |
|      |    |    |     |   |   |   |     |
|      |    |    |     |   |   |   |     |
|      |    |    |     |   |   |   |     |
|      |    |    |     |   |   |   |     |
|      |    |    |     |   |   |   |     |
| k 🗱  |    |    |     |   |   |   |     |
|      | /  |    |     |   |   |   |     |

\*单击"清除区域"同时用鼠标指针选择要显示的范围可以调整其显示在画面里的内容和大小(根据需要调整键盘外观和键的内容)